| SPIED2013 : Summer Program for Innovative Engineering Design                                                                                                    |   |
|----------------------------------------------------------------------------------------------------|---|
| Software Setup for developing realtime applicatior with LEGO mindstorms NXT                                                                                       | ו |
| Fumitake FUJII <sup>*</sup> , Dr. Eng.<br><sup>*</sup> Mechanical Systems Control Laboratory, Graduate School of<br>Science and Engineering, Yamaguchi University |   |
| YAMAGUCHI<br>UNIVERSITY Mechanical Systems Control Laboratory                                                                                                    | 1 |

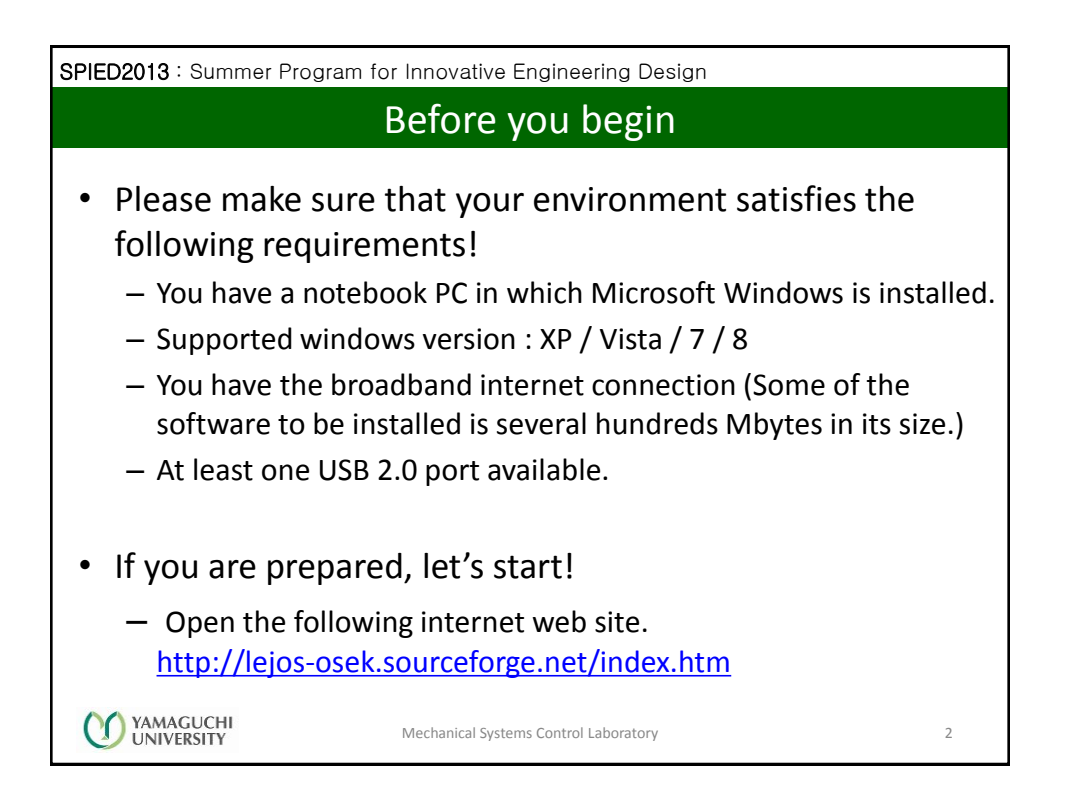

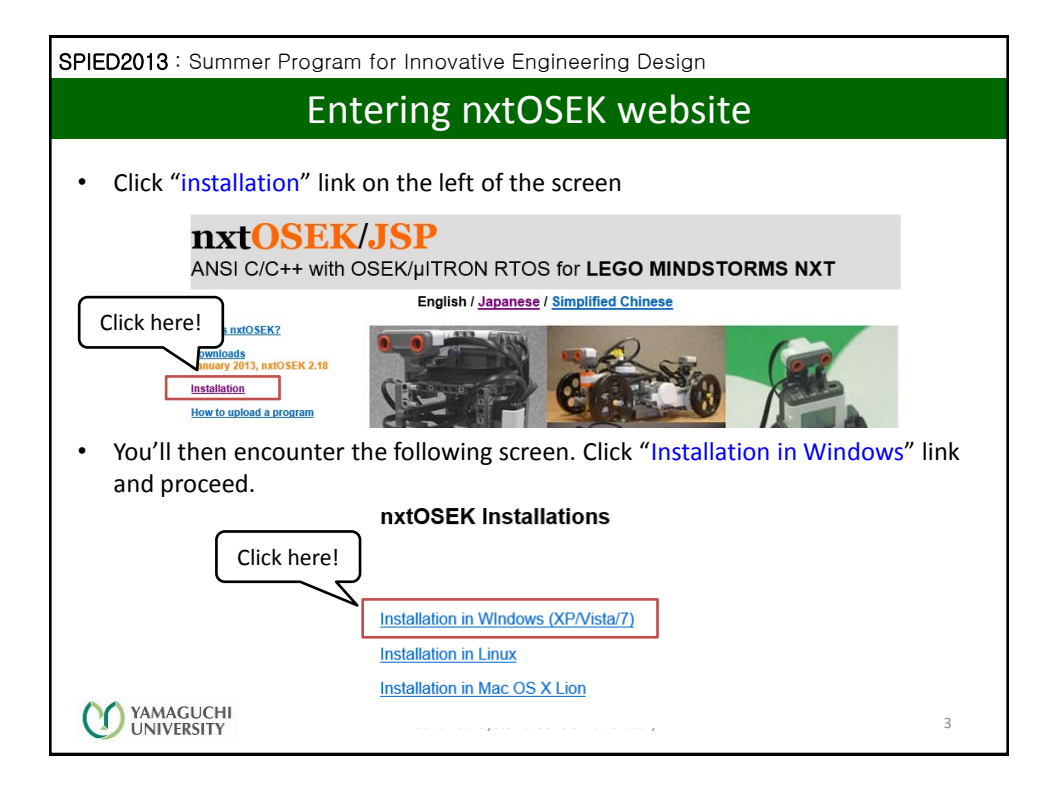

| SPIED2013 : Summer Program for Innovative Engineering Design                                                                                                    |
|----------------------------------------------------------------------------------------------------|
| Follow the instructions given in the page                                                                                                    |
| <ul> <li>What you have to do is simply follow the installation procedure from 1 to 4<br/>one-by-one as designated on the webpage.</li> <li>nxtOSEK Installation in Windows XP/Vista/7</li> </ul>                                                                                                    |
| Setup of nxtOSEK application development environment requires several 3rd party software and most of tools is CUI (Command User Interface)<br>based software. So if you are not familiar with those kind of software, it may make you frustrated, but please be patient to follow the below<br>instructions.<br>1. Install Cygwin<br>2. Install GNU ARM<br>3. Setup nxtOSEK program upload software<br>4. Set up nxtOSEK<br>• Several cautions should be given to you on the 1 <sup>st</sup> (cygwin installation) and<br>the 3 <sup>rd</sup> (program uploader setup) steps. |
| YAMAGUCHI<br>UNIVERSITY         Mechanical Systems Control Laboratory         4                                                                                                    |

2

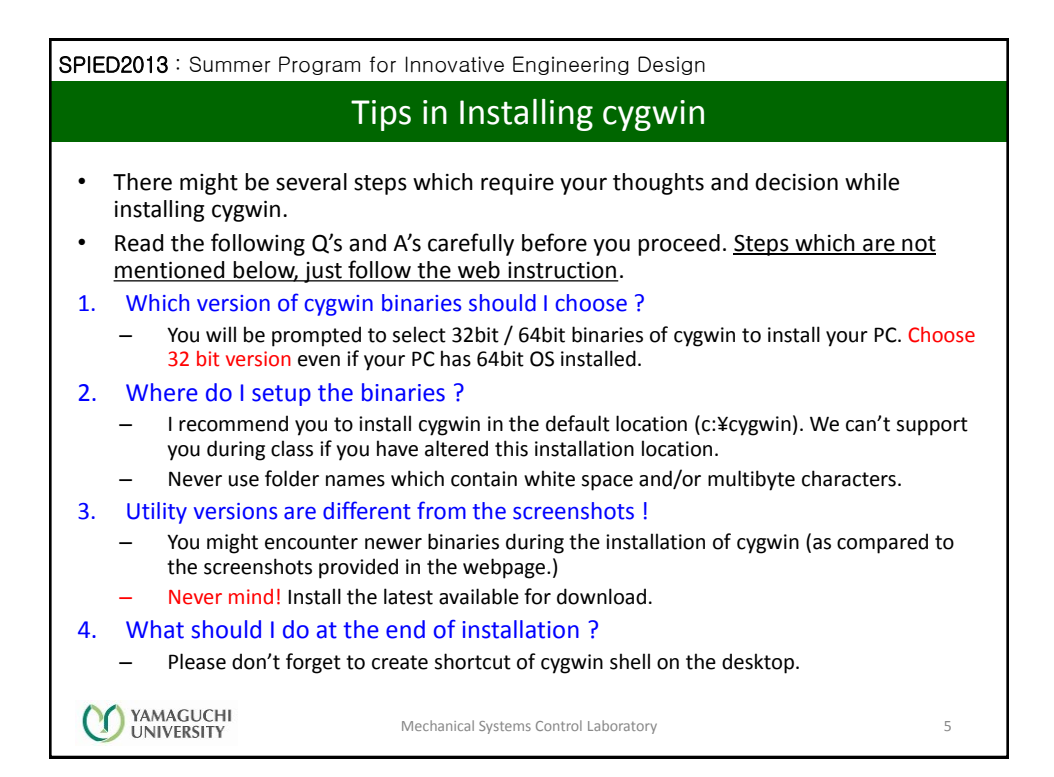

SPIED2013 : Summer Program for Innovative Engineering Design Choice of uploader and installing nxtOSEK In step 3, you have to choose one program uploader from the table. - Out legos are equipped with John Hansen's Enhanced NXT firmware. - You should then follow the instructions described under "Set up nxtOSEK program upload software for the Enhanced NXT firmware" and install the following 2 utilities. You don't need to download Enhanced Firmware. LEGO MINDSTORMS USB FANTOM Driver • John Hansen's NeXTTool. Extract the archive to c:¥cygwin¥nexttool. (if cygwin is installed in the default location) The final step is to install "nxtOSEK". - First, go back to the top page of nxtOSEK website (displayed in page 3 of this handout) and click "Downloads" link. - Click "nxtOSEK 2.18" link on the top of the page and choose to download "nxtOSEK-v218.zip" from the source-forge web site. - Save it to an appropriate location of your hard drive and extract it. Copy nxtOSEK folder to c:¥cygwin. YAMAGUCHI Mechanical Systems Control Laboratory 6 UNIVERSITY

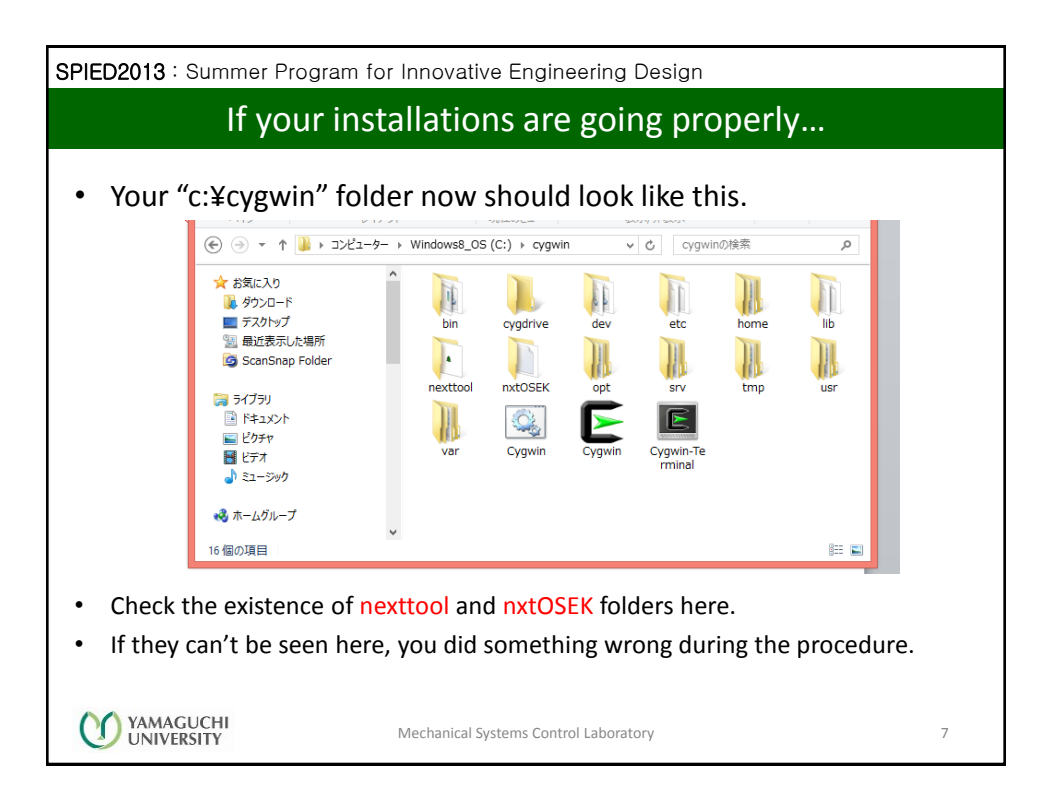

| SPIED2013 : Summer Program for Innovative Engineering Design                                                                                                    |   |
|----------------------------------------------------------------------------------------------------|---|
| Choice of uploader and installing nxtOSEK                                                                                                    |   |
| <ul> <li>In addition to 4-step installation of nxtOSEK, we have to set up sg.exe utility         <ul> <li>Show "nxtOSEK installation" page as partly shown in the bottom of p.3 of this handout by clicking "back" button several times in your web browser.</li> </ul> </li> </ul>                                                                                                    |   |
| Note: Since nxtOSEK v2.12, sg.exe binary file (an OSEK OIL narser/code generator) has been removed from nxtOSEK.<br>For more detailed information, please check Downloads page.<br>Then, click this link.                                                                                                    |   |
| <ul> <li>Then you see the following screen. Click the link on the bottom of the box.</li> </ul>                                                                                                    |   |
| To keep the terms of Sourceforge net, I have decided to remove sg exe binary file (an OSEK OIL parser and code generator) from nxtOSEK. sg exe which was included in nxtOSEK is same as sg exe in TOPPERS/OSEK 1.1 at <u>TOPPERS project</u> where outside of Sourceforge net. TOPPERS/OSEK 1.1 can be downloaded from :<br>osek os-1.1.2h osek_os-1.1.2h osek_os-1.1.2h generator and it needs to use a lzh supported file extractor, for example, <u>7-zip</u> which would work in Windows XP/Vista and Linux/Unix. |   |
| To use sg.exe in osek_os-1.1.lzh for nxtOSEK:<br>- Extract osek-os-1.1.lzh<br>- Copy extracted /toppers_osek/sg/sg.exe to nxtOSEK/toppers_osek/sg directory                                                                                                    |   |
| Note that nxtOSEK ver2.18 supports OSEK COM features and it requires sg.exe in the latest TOPPERS ATK1<br>(January, 2013)                                                                                                    |   |
| VAMAGUCHI<br>UNIVERSITY Mechanical Systems Control Laboratory                                                                                                    | 8 |

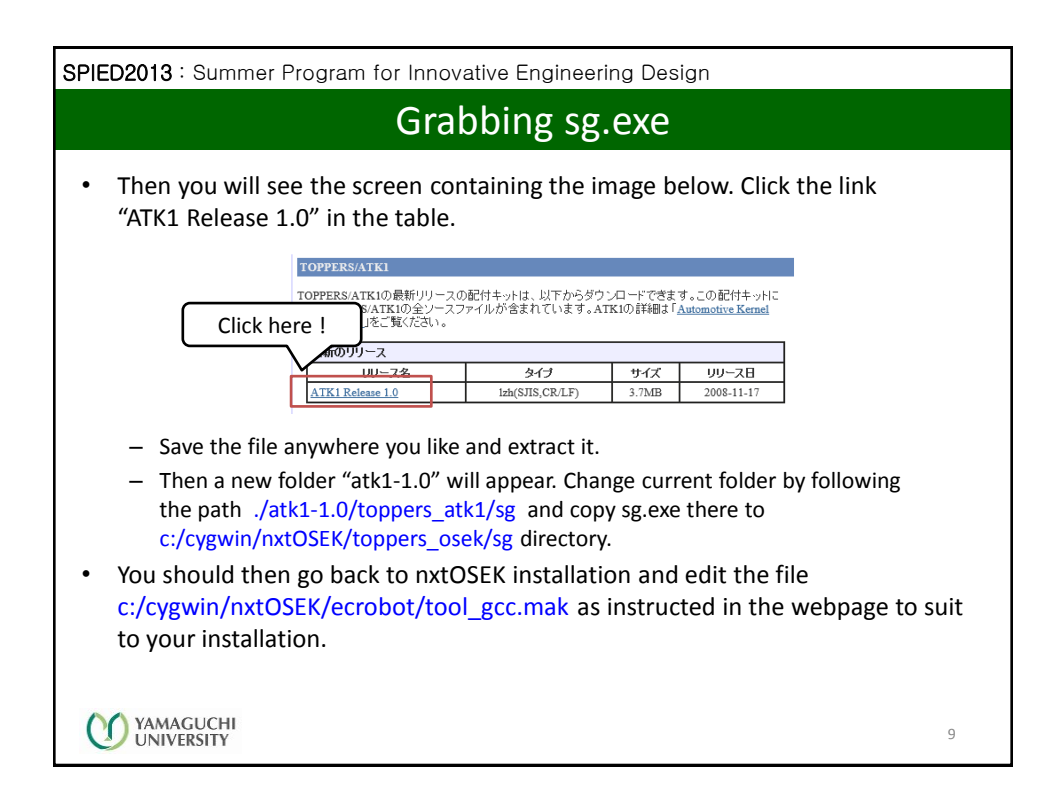

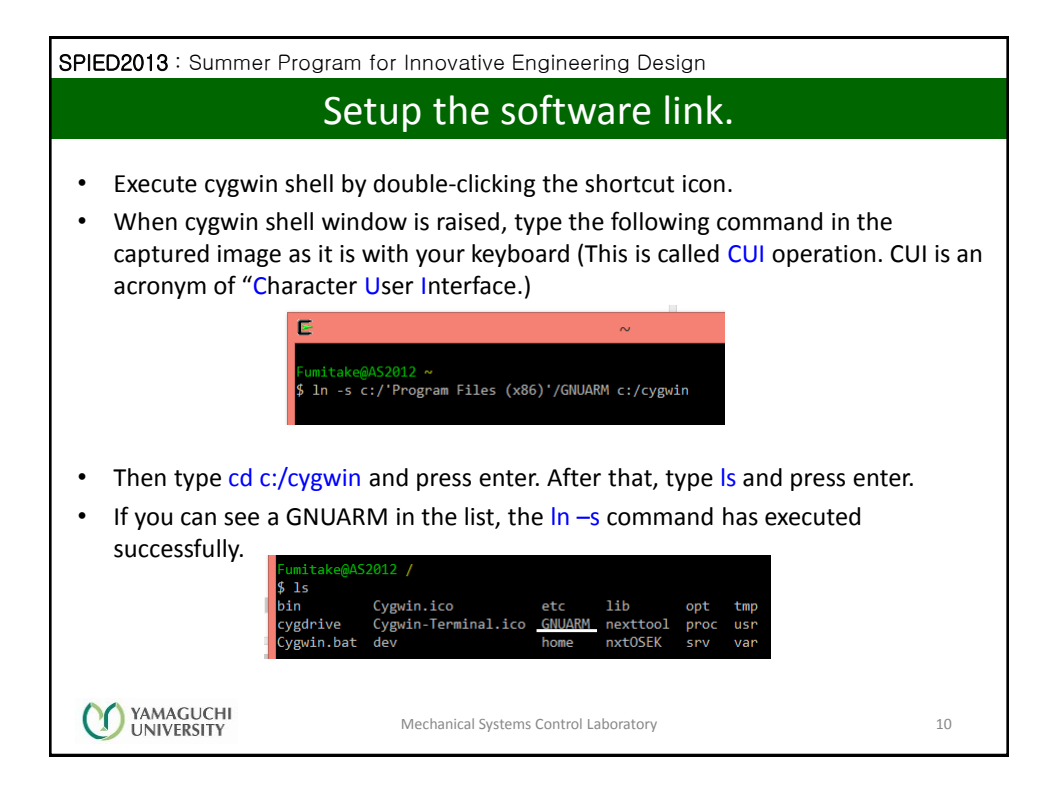

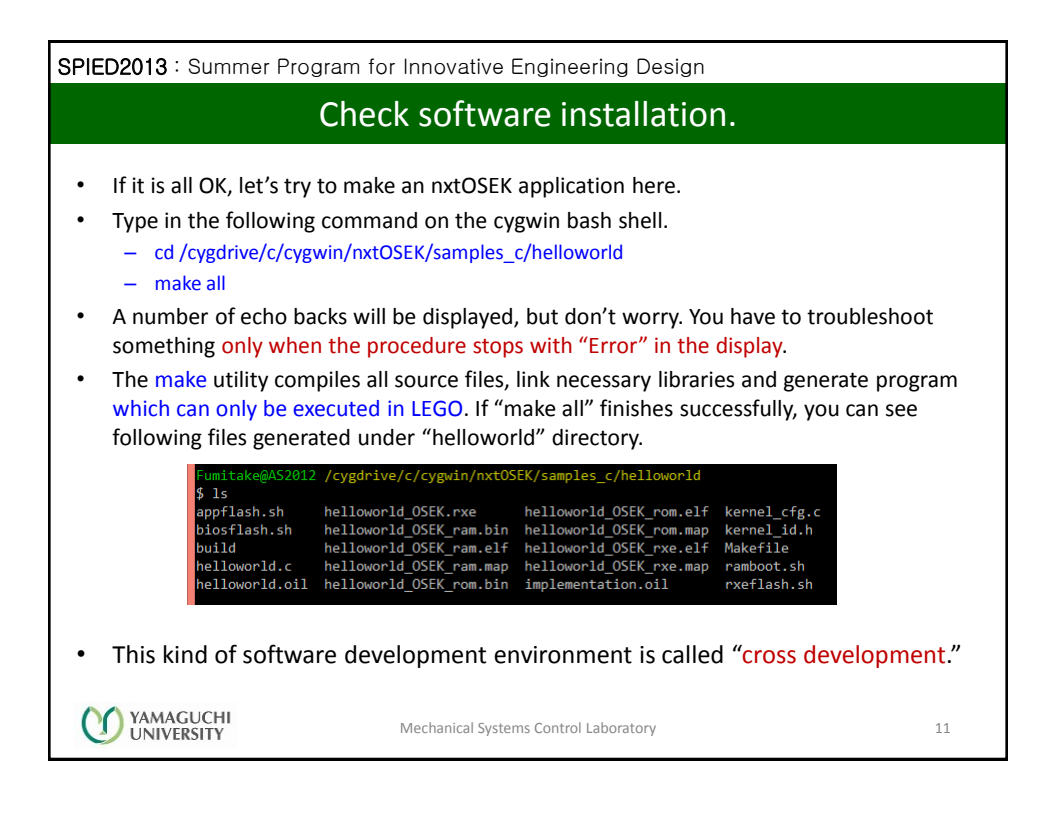

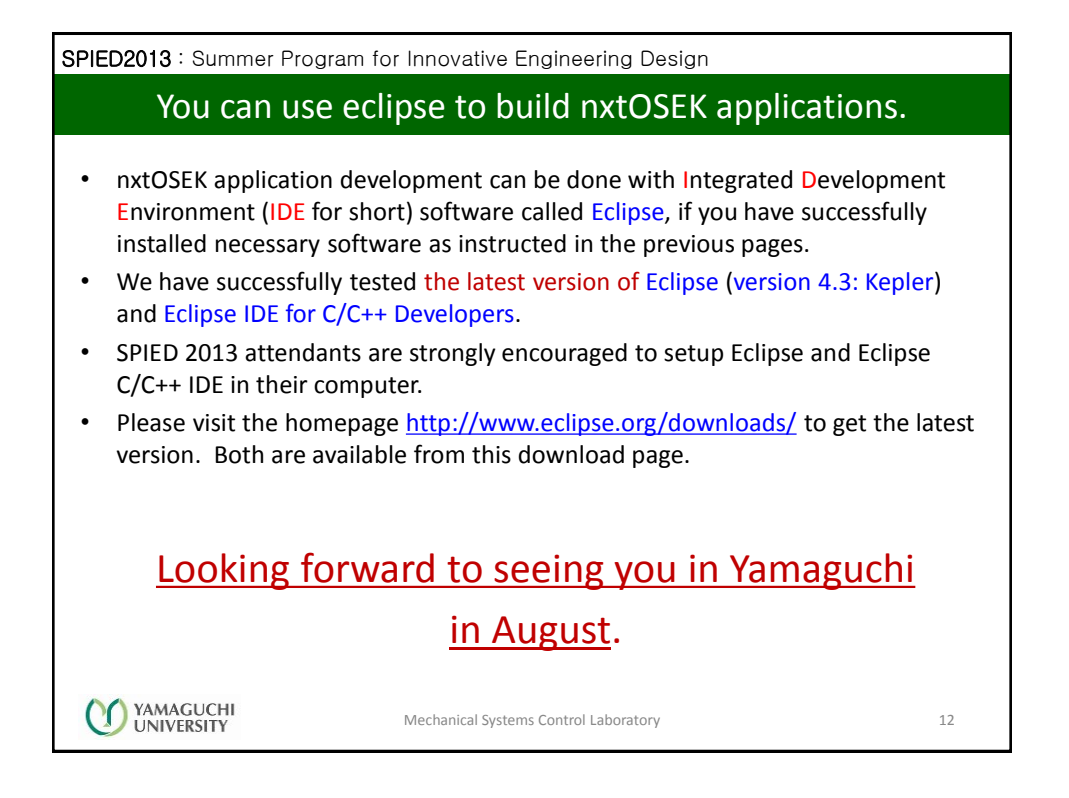